## راهنمای چگونگی حذف اضطراری دانشجو از طریق سیستم گلستان

جهت انجام حذف اضطراری لازم است دانشجو پس از ورود به سیستم گلستان مراحل زیر را دنبال کند:

۱- انتخاب پردازش ۱۲۱۴۰ " حذف اضطراری "

**توجه:** انتخاب هر گزارش یا پردازش از دو طریق **الف** – مسیر منو ب – **انتخاب سریع**(که در پایین صفحه پس از ورود به سیستم گلستان قابل مشاهده است)امکانپذیر می باشد. قابل ذکر است در روش انتخاب سریع ابت دا باید نوع امکان(پردازش یا گزارش) و سپس شماره امکان را وارد کرده و بر روی آیکون تایید **ک** کلیک نمود. بعنوان مثال جهت انتخاب پردازش مذکور به شکلهای زیر توجه نمایید:

انتخاب به روش الف(انتخاب از طريق منو) ثبت نام 🛑 حذف اضطراری 🛑 حذف اضطراری آموزش مالى و ادارى پيشخوان خدمت ثبت نام ارزشيابى سيستم عمليات ثبت نام مقدماتى عمليات ثبت نام عمليات ترميم كنترل هاى ثبت نام حذف اضطرارى حذف اضطرارى گزارش های ثبت نام

انتخاب به روش ب (انتخاب سريع)

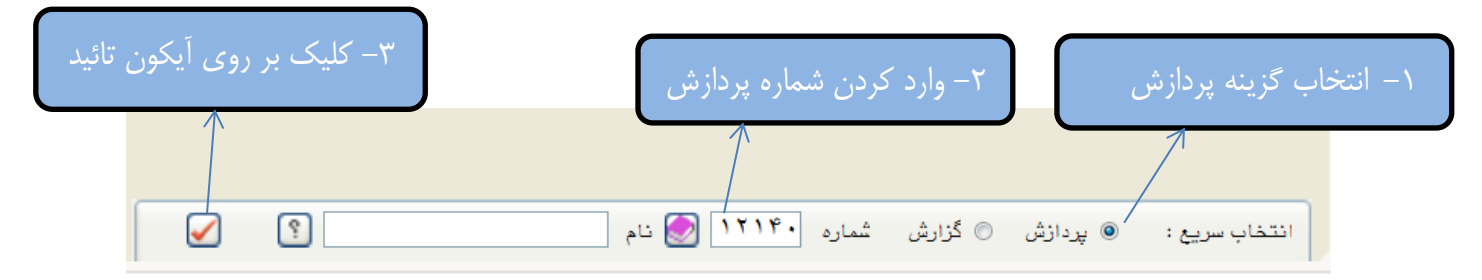

پس از انتخاب پردازش حذف اضطراری به یکی از روشهای ذکر شده در بالا فرم زیر بر روی صفحه ظاهر می شود.

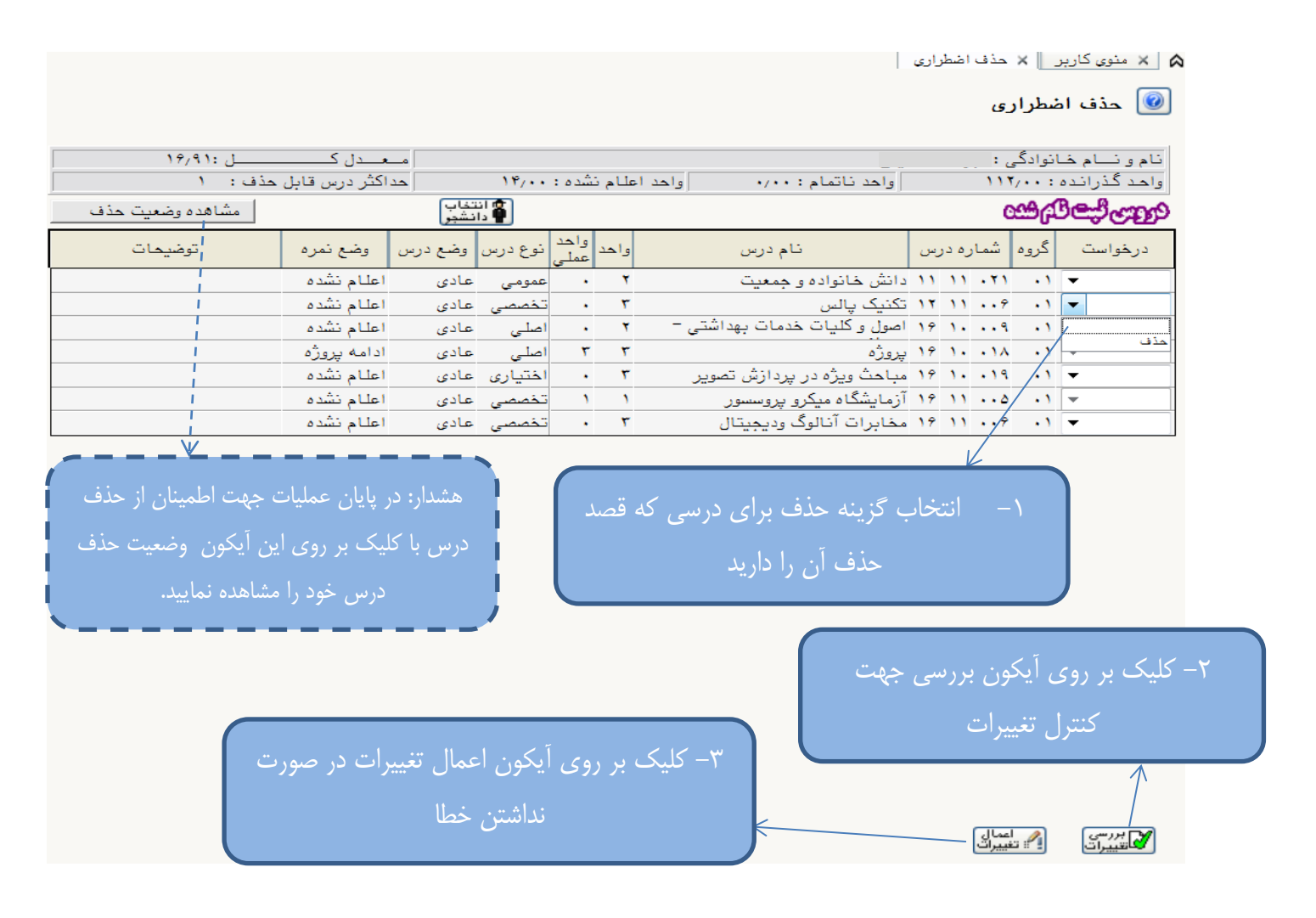

## با آرزوی موفقیت دانشگاه صنعتی همدان- اداره امور آموزشی